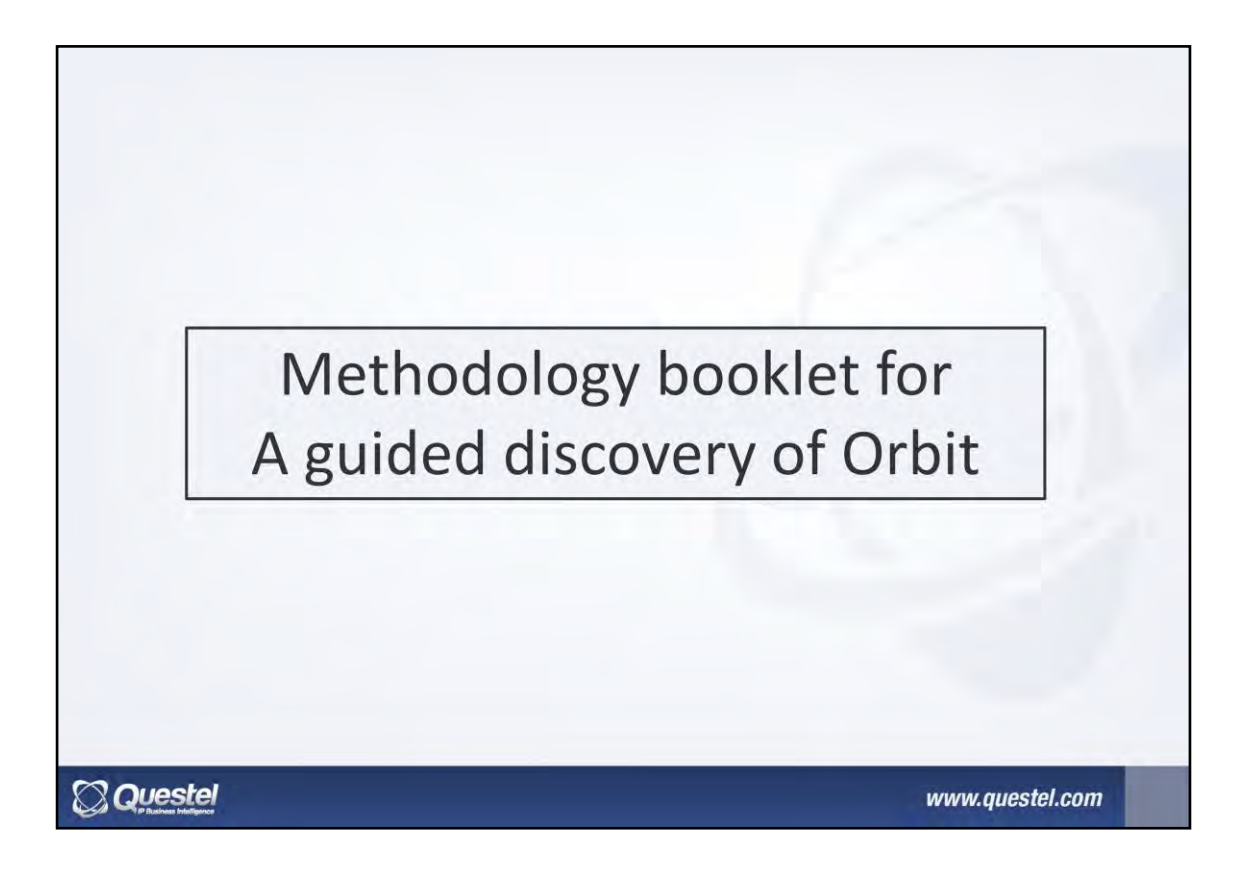

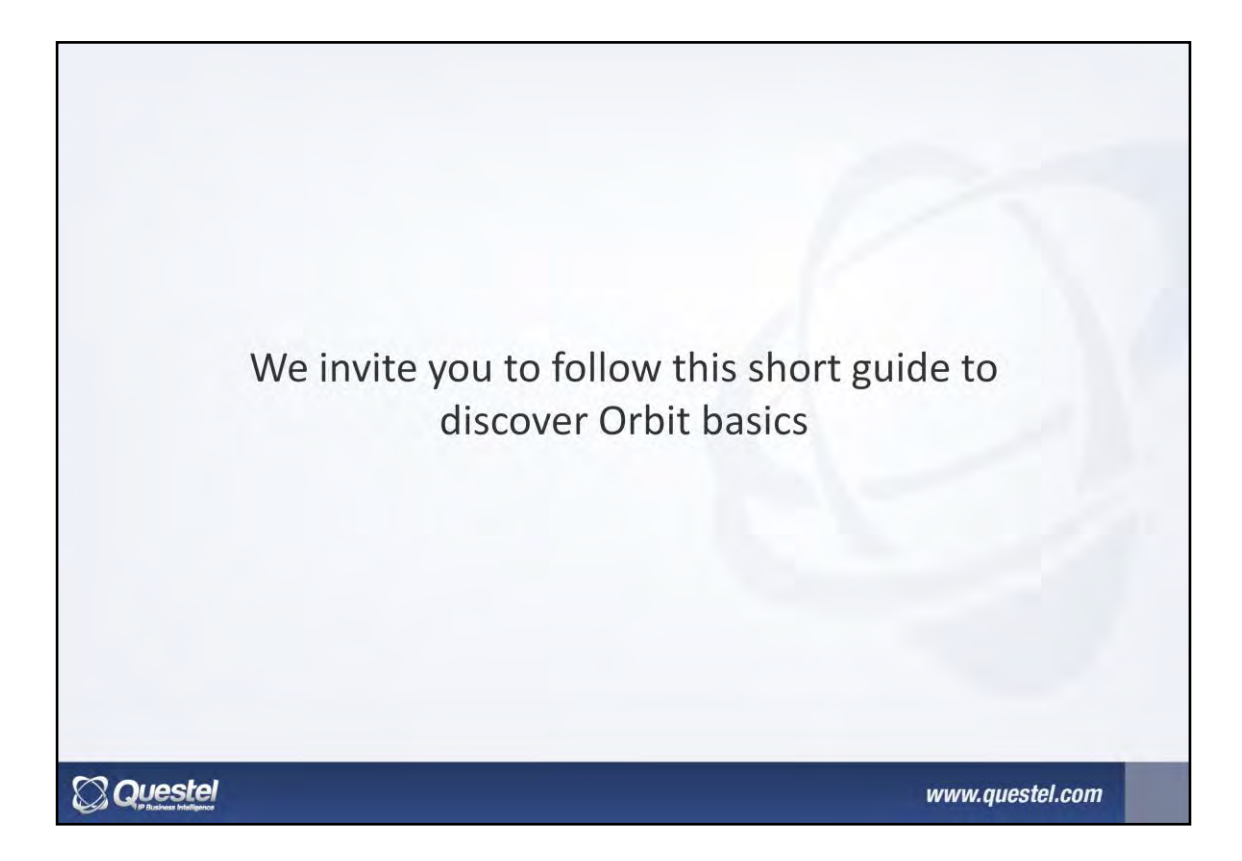

| *     | Keywords                                                                                                    |                     |                                                                                                   |               |
|-------|----------------------------------------------------------------------------------------------------|---------------------|---------------------------------------------------------------------------------------------------|---------------|
| æ     | Title, Abstract, Claims, Description                                                                                      | *                   | (*plane OR aircraft) AND (seat)                                                                   |               |
|       |                                                                                                    |                     |                                                                                                   |               |
|       | Concepts                                                                                                    | *                   |                                                                                                   |               |
| •     | Use operators and trunca                                                                                                  | tior                | n<br>d truncation is available in the "Annexes" of th                                             | ne help menu? |
| •     | Concepts<br>Use operators and trunca<br>The list of operators<br>Select where to search fo                                | tior<br>and<br>r de | n<br>d truncation is available in the "Annexes" of th<br>esignated terms (title, abstract)        | ne help menu  |
| • • • | Concepts<br>Use operators and trunca<br>The list of operators<br>Select where to search fo<br>Multiple search lines is po | tior<br>and<br>r de | n<br>d truncation is available in the "Annexes" of th<br>esignated terms (title, abstract)<br>ble | ne help menu  |

When you are on the search page, Orbit offers you to launch a query based on key words, numbers, dates, inventors names, applicant names ...

Run a search by keyword using Boolean operators and truncation. You can use parenthesis to be more precise. The list of operators and truncation is available in the Help menu.

You can also choose in which field of the patent you want to search those keywords. If you want to search for keywords in a field, and other words in other fields, you can start your search in several lines of keywords. You can open lines clicking on the little +.

| Seneral search                                   |                                     |   |
|--------------------------------------------------|-------------------------------------|---|
| - Keywords                                       |                                     |   |
| ill Title, Abstract, Claims, Description         | (*plane OR aircraft) AND (seat)     | 2 |
| Concepts 💌                                       |                                     |   |
| Classifications                                  |                                     |   |
| I and V Technology domain V                      |                                     | 0 |
| A Names                                          | $\sim$                              |   |
| Assignee (original, intermediate, current 👻      | Corporate Tree By Sermens Nixdorf   | 3 |
| Inventor:                                        | Eg.:Fleming Alexander, Moyer Andrew | 3 |
| Representative:                                  | g-Baker Botts                       | 0 |
| <ul> <li>Numbers, dates &amp; country</li> </ul> |                                     |   |
| Publ. number                                     | E g.:EP0980063                      | C |
| Date:                                            | No Restriction                      | 0 |
| Patents published in (natent authorities):       | E e US EP                           | 0 |

To help you in your search, use research assistants that are placed next to search fields.

Among these assistants, you will find a tree mentioning relevant concepts, a corporate tree, dictionaries ...

Try for example the keywords assistant: enter a word in Keywords and run the wizard. Orbit will suggest related terms to add to your search.

Launch a search query to access to hit list.

| 102593 res                                                                                           | ults for ((ATHPLANE OR ADICRAFT) AND (SEAT))/TE/AD/TW/CLPS/UES                                                                                                    | (DDES Collection: FAMPA1                                                                                                    |                 | Preview a Insge a                                                    | Claims <sup>(2)</sup> Key content <sup>(2)</sup> Concepts <sup>(3)</sup> Full                                | text <sup>(5)</sup> Kivic <sup>(5)</sup> Citations <sup>(5)</sup> Timeline                             |
|----------------------------------------------------------------------------------------------------|----------------------------------------------------------------------------------------------------|----------------------------------------------------------------------------------------------------|-----------------|----------------------------------------------------------------------|----------------------------------------------------------------------------------------------------|----------------------------------------------------------------------------------------------------|
| Select +                                                                                             |                                                                                                    | Diepley                                                                                                    | • 👔 Son • 🎒 🕐   | TDites.                                                              | Provina                                                                                                    |                                                                                                    |
|                                                                                                    | Title                                                                                                    | Applicant/Assignee Publication numbe                                                                                                    | r 1st Publ date | Systems and methods                                                  | for providing a virtual assistant                                                                            |                                                                                                    |
|                                                                                                    | systems and methods for providing a varual assistant                                                                                                    | COMMUNICATIONS                                                                                                    | 2010-06-18      | i                                                                    |                                                                                                    |                                                                                                    |
| A method for<br>the call, the d<br>least in part<br>between the c                                    | consisting a call between a caller and an introduction index if clooped (IVN) system<br>consisting a call between a caller and an introduction index if clooped (IVN) system<br>by introducting the system curring the call<br>evice and the IVR system curring the call.                                                                                                    | be caller using a device to conduct<br>virtual assister to conduct the call at<br>or the content of information passed                                                                                        |                 |                                                                      | 1044                                                                                                    | 1-100                                                                                                  |
| 2                                                                                                    | Systems and methods for providing a virtual assistant                                                                                                    | NUANCE US20150172262                                                                                                    | 2015-06-18      | 0-100                                                                | 1050                                                                                                    | · · · · ·                                                                                              |
| A mobile device<br>mobile device<br>of providing<br>information so<br>interacting wit                | e comprising at least one computer-restable storage medium configured to store<br>and at least one processor, coupled to the at least one compare-restable stores<br>as excord evice, and is a configured to excite a first vinual starestim, with act<br>that the first vinual assistent is able to customice, based on the at least some un<br>the user.                                                                                                    | COMMUNICATIONS<br>user profile information of a user of the<br>immediant, configured to perform an act<br>ess to all least some of the user profile<br>er profile information, its behavior when              |                 | ۵<br>۵                                                               |                                                                                                    | -106 -119                                                                                              |
| 3                                                                                                    | Systems and methods for resin knued harness construction                                                                                                    | ROHR U520150170760                                                                                                    | 2015-06-18      |                                                                      | 104e - 106e                                                                                                  |                                                                                                    |
| Electrical har<br>electrically co<br>a portion of th<br>braided shield<br>first cured re<br>pliable. | reases and methods of manefacturing electrical humanses are disclored. Bi<br>months wink and real induct backs shalls surrounding particul of the wink<br>to traded which is induced with a curable reasi. Electrical harmsesses may comprise<br>surrounding portion of the electrical (conductive wink wherem at least of they<br>are imparting rigidly to the first portion of the braided shell and at least a second<br>sin imparting rigidly to the first portion of the braided shell and at least a second | strical harnesses may comprise an<br>cally conductive wre, wherein at least<br>an electrically conductive wire, and a<br>rition of the braided shield comprises a<br>id portion of the braided shield that is | 鰤               |                                                                      |                                                                                                    |                                                                                                    |
| 40                                                                                                   | Insurance applications for autonomous vehicles                                                                                                    | TRAVELERS US20150170287                                                                                                    | 2015-06-18      | List of publications                                                 | -                                                                                                    |                                                                                                    |
| Systems, app<br>risk assessm                                                                         | paratus, interfaces, methods, and articles of manufacture that provide for insuran<br>ent applications utilizing autonomous vehicle data.                                                                                                    | recention of the claims handling, underwrâng, and the claims handling.                                                                                                    | 1111            | US20150172453<br>Priority Numbers & Dates<br>Application Numbers & D | 2015-06-18 A1 - Application published<br>2013/05-14107622 2013-12-18<br>lates 2013/05-14107622 2013-12-18    | 21.0 <i>1</i> .                                                                                        |
|                                                                                                    |                                                                                                    | 4.2                                                                                                    | 2 · ^           | Abstract<br>A method for conducting a                                | call between a caller and an interactive voice resp                                                          | onse (IvR) system, the caller using a device to                                                        |
| 5                                                                                                    | Invehicle services for user-provided devices                                                                                                    | KWIVO US20150170121                                                                                                    | 2015-06-18      | conduct the call, the devic<br>conduct the call at least in p        | e configured to execute a virtual assistant, the m<br>part by influencing the style of information provided? | ethod comprising using the virtual assistant to<br>to the caller during the call and/or the content of |
| An approach<br>more user-pr                                                                          | to facilitating in-vehicle services for user-provided devices is provided. One or mor<br>ovided devices may be facilitated by an in-vehicle computer system. One or more<br>output devices may be stream to the in-vehicle computer system. One or more                                                                                                    | e communication sessions with one or<br>content terms available to the one or                                                                                                    | 1 . F           | Inventor(s)                                                          | Quast Holger<br>Smith Kenneth W D                                                                            |                                                                                                    |
| nore user-pr                                                                                         | he in-vehicle computer system to the one or more user-provided devices. A select                                                                                                    | on of at least one content term from at                                                                                                    | 1               |                                                                      | Dahan Jean-Guy E                                                                                             | *                                                                                                    |

The results list shows all patent families found by your request. A relevency score is calculated to show you first the most relevant patent families.

You can navigate in the list, and display a preview pane.

It is customizable, and you can choose the preview you want by selecting a tab. You can show or hide tabs by clicking on the small + on the list end.

If you click on Concepts, you access a Cloud of Concepts representing concepts touched by the patent.

| Orbit.com · Strategy : Search patents                                                                                                    |                                                                                                    | (* 2.                   | 🔚 Save strategy 🏉 Alert            |
|----------------------------------------------------------------------------------------------------|----------------------------------------------------------------------------------------------------|-------------------------|------------------------------------|
| 13 peaker for the second second second second second second second second second second second second second se                                                                                                    |                                                                                                    |                         | Preview 🕮 Image 🗵 Claims 🖄 Key con |
| Select 2 • 🔓 🕏 • 🖂 👂 • 🔞 • 👘                                                                                                    | Cardenau - Barrie                                                                                                    | Display • 12 Sort • 🛃 🕐 | Translate · B Edit Preview         |
| e Invention essentially concerns an aircraft seet (1), comprising control units (17.2, 22.2, 27), at least one node for function, and a display (22.1) for viewing video data. Said node (11-15) and said display (22.1) are cap throl units (17.2, 22.2, 27). A keyboard (17.1) for transmitting a command signal addressed to the control units (or onli units (17.2, 22.2, 27). The control units are shared between the display (22.1), the key board (17.1) and on UIS8466579 82) | COMMATERIEL<br>AERONAUTIQUESIOM<br>SICIA AERO<br>SEAT<br>SI<br>INDUSTRIELLE &<br>COMMERCIALE<br>DE MATERIEL<br>AERONAUTIQUE<br>INDUSTRIELLE &<br>COMMERCIALE<br>DE MATERIEL<br>AERONAUTIQUE<br>Intel to execute a particular<br>able of being actuaded by the<br>Intra Autoria De Autore and Autore and<br>IT.2, 222, 27) is connected to<br>the node (11-15). |                         | 20<br>21<br>22<br>19<br>4          |
| 202 🖉 🔳 Aircraft seat                                                                                                    | BRITAX GB042532<br>AIRCRAFT<br>INTERIORS UK L<br>PREMIUM<br>AIRCRAFT                                                                                                    | 23 2004-12-22           | 7. 10-23                           |

When you select one or more patents with the tick-box, a toolbox appears at the top of the hitlist offering you multiple functionalities.

You can :

- Move selection to a list or a Workfile (we will deal with it later in the demo)
- Export data to Excel, Word, PDF, Intellixir...
- Send links by mail
- Download official PDF copies of patent selected
- Perform an automatic similarity search
- Search for citations
- Show TOPS : top assignees in your hitlist for example, as well as Top Concepts

Higher in the page you can see a highlight tool, allowing you to highlight keywords, and save highlighting profiles.

| ANE SEAT)/TI/AB/IW/CLM5/DESC/ODES/OBJ/ADB/ICLM/KEYW Collection: FAMPAT           Image: Image: Imag | Prévisualisation      Image **      Ificher •      Relevance      100 %      Inter •      Inter •      I | Revendications<br>sualisation.<br>age cup holder |
|----------------------------------------------------------------------------------------------------|----------------------------------------------------------------------------------------------------|--------------------------------------------------|
| Image: Image:          | fficher • 🖶 😨 🔲 Traduire • 🖶 Esiter la Prévis<br>ee Relevance<br>100 %                                                                                                    | isualisation                                     |
| Public ation number         1st App. date         Applic ant/Assigner           ssembly having beverage cup holder         USS954394         1996-12-16         CZYZEWSKI;<br>THADDEUS           prises an airplane seat and a beverage cup holder. The airplane seat is configured to be mounted in an airplane<br>with another similar seat. The airplane seat so configured to be mounted in an airplane<br>holder has a holder body shaped and configured for holding at least one beverage container. The holder body site<br>lane seat for pivotal movement between a stoxed position in which the holder body is positioned adjacent a side of<br>used and aus position in which the holder body is positioned adjacent a side of<br>ed to support a beverage container when the holder body is in its use position.         If a point a beverage container when the holder body is in its use position.                                                                                                    | Airplane seat assembly having bevera                                                                                                    | /                                                |
| sembly having beverage cup holder USS954394 1996-12-16 C2YZEWSKI:<br>THADDEUS<br>prises an airplane seat and a beverage cup holder. The airplane seat is configured to be mounted in an airplane<br>with another similar seat. The airplane seat comprises is seat portion and a back portion extending up from<br>holder host a holder body shaped and configured for holding at least one beverage container. The holder body is<br>lane seat for pivotal movement between a stowed position in which the holder body is positioned adjacent a side of<br>eat and a use position in which the holder body yis positioned adjacent a side of<br>ed to support a beverage container when the holder body is in its use position.                                                                                                    | Fig.                                                                                                    | 1                                                |
| prises an airplane seat and a beverage cup holder. The airplane seat is configured to be mounted in an airplane<br>with another similar seat. The airplane seat comprises a seat portion and a back portion extending up from holder<br>bodier has a holder body shaped and configured for holding at least one beverage container. The holder body is<br>aine seat for pixotal movement between a stowed position in which the holder body is positioned adjacent a side of<br>eat and a use position in which the holder body sterends generally rearwardly from the back portion of the <b>airplane</b><br>ed to support a beverage container when the holder body is in its use position.                                                                                                    | Fid.                                                                                                    | 1                                                |
|                                                                                                    | K-                                                                                                    | 1                                                |
| assenger bench, magnetic field resonance system, and use of a device for US2006145457 2004-12-06 AIRBUS*<br>magnetic interaction in an airplane seat or in a passenger bench in an aircraft                                                                                                    | 100 %                                                                                                    | M []                                             |
| ating electromagnetic interaction in an accommodation region that is equipped to accommodate an object. By<br>bject can be influenced in such a way that, for example, fatgue that occurs during long-distance flights can be<br>prevent and reduce the occurrence of jet lag, reduce the danger of passengers suffering from thrombosis, and<br>promoting relaxation, sleep and stress reduction. The integration in cabin crew seats and/or cockpit seats can<br>rew of an aircraft on long-distance flights.                                                                                                    | 5                                                                                                    | ×27 4                                            |

You can create an alert directly from the hitlist page.

By acting like this, you will create an alert for the current search query

| Nom:                         | Airplane seat                                    |                          |  |
|------------------------------|--------------------------------------------------|--------------------------|--|
| Titre :                      | Airplane seat                                    |                          |  |
| Sous-compte :                | (optionnel – caractères alphanumériques uniqueme | nt)                      |  |
| Exécuter l'alerte<br>chaque: | Semaine O Mois                                   |                          |  |
|                              | Documents avec abrégé uniquement                 |                          |  |
|                              | en anglais, soit humain, soit traduit par ma     | chine                    |  |
|                              | en anglais, humain uniquement                    |                          |  |
|                              | Classical<br>p Excel                             | Select Directory         |  |
|                              | XML                                              | Select Directory         |  |
| Data                         | First page style                                 |                          |  |
|                              | Add to workfile                                  | *                        |  |
| Include:                     | Key contint Claims                               | lescription Lenal status |  |
|                              | With images                                      |                          |  |
|                              |                                                  |                          |  |

Give a name and a title to the alert, and select periodicity.

In template, you can choose the format of the alert: Excel, RSS... If you select Add to a Workfile, all results retrieved by the alert will be stored in an Inbox.

Mention recipient's email address and validate.

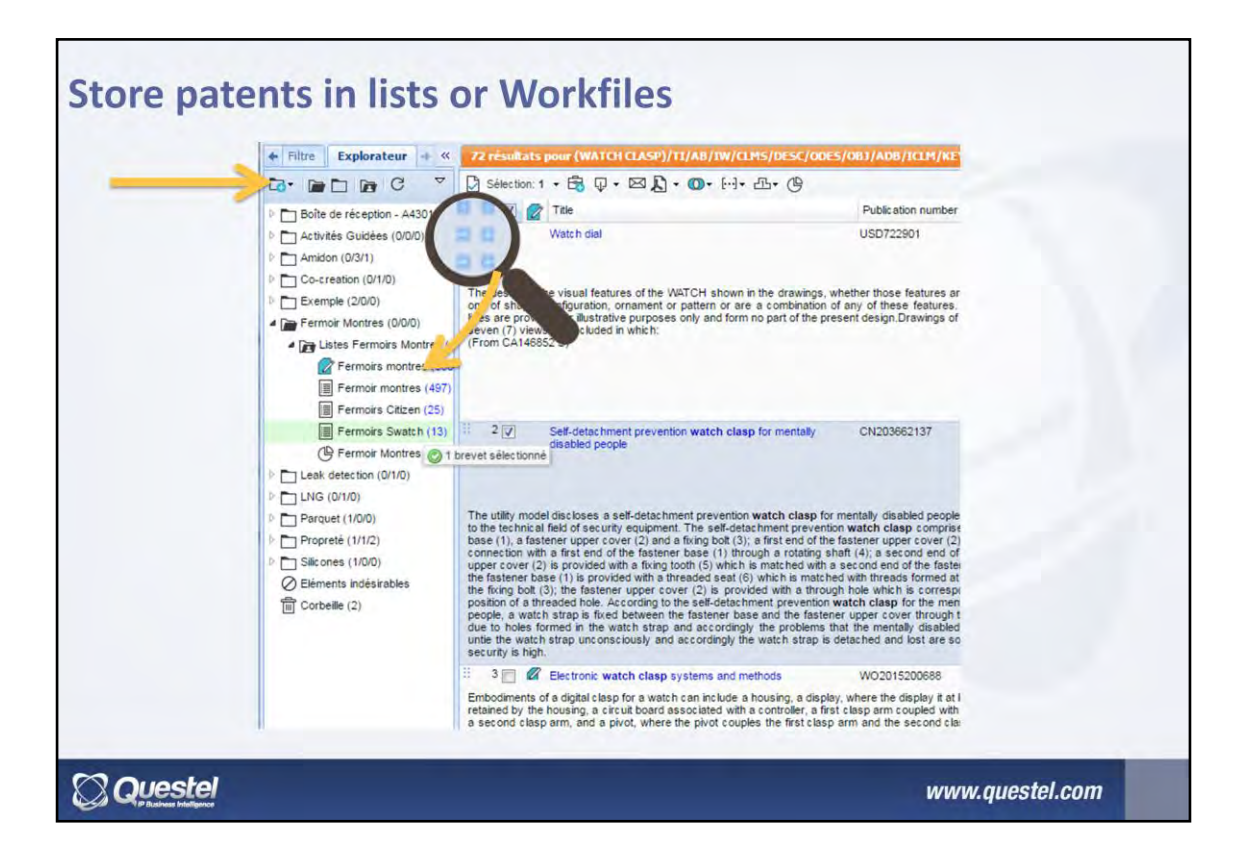

You can save patent families that you want to keep in lists. If you want to save patents just to recover your registration later, use the list (black and white icon). If you want to back up patents to work on, add your information and share documents, create a Workfile (Blue icon).

For our tutorial, please create a Workfile. To create it, click on the little folder at the top of the Explorer.

To feed it with patent, you can either drag and drop patent families directly to the list/workfile, or use the dedicated functionality in the toolbox.

Note : To use drag and drop option, click on the 6 little dots on the left of the patent title.

Lists and workfiles can be organized in folders.

| 503 patent families 27 designs 🖉 Atta                                                                                                    | chments (0)                                                                                                    |                                                                                                    |                                                                                                    |                                                                                               |       |               |     | » Previe | w 🖲 Image 🖲    | Notes (0)  | Attachments |
|----------------------------------------------------------------------------------------------------|----------------------------------------------------------------------------------------------------|----------------------------------------------------------------------------------------------------|----------------------------------------------------------------------------------------------------|-----------------------------------------------------------------------------------------------|-------|---------------|-----|----------|----------------|------------|-------------|
| Select · Le · ·······························                                                                                                    | s. 20.                                                                                                    |                                                                                                    |                                                                                                    |                                                                                               | Displ | oy • 🍸 Filter | · = | Edit Pre | view 🔒 💵 T     | ranslate - | ~ 60        |
| # 🔄 🖬 Title                                                                                                    | Publication number                                                                                                    | 1st App. date                                                                                                    | Applic ant/Assigned                                                                                                    | m m                                                                                           | 4     | Archive date  | D   | Rotary   | signal coupler |            |             |
| 1 📄 Rotary eignal coupler                                                                                                    | EP1314219                                                                                                    | 2000-09-01                                                                                                    | ANTHONY<br>LONSDALE &<br>BRYAN<br>LONSDALE<br>TRAN SENSE<br>TECHNOLOGIES<br>TRANSENSE<br>TECHNOLOGIES                          | ***<br>5                                                                                      |       | 2013-07-19    | £   |          |                |            |             |
| A rotary signal coupler for providing signal coupler<br>a first electrically conducting loop (21) mounted or<br>adoutcive loop (22) mounted in a dise (24) are<br>counted by and through the signal (24) are<br>counted by and through the signal (24) are<br>counted by and the signal (24) are<br>counted by an area (27), which preferato<br>23) and positioned between the loops (21, 22) to (<br>From US884759 B2) | g to a Surface Acoustic Wave<br>n a disc (23) and connected<br>connected to external electri-<br>tructure in which the shaft (5<br>y takes the form of a plurality<br>liminate capacitive coupling th | (SAW) device (4<br>to the SAW dev<br>onic circuitry. Th<br>) rotates so that<br>of radially exten<br>erebetween. | <li>i) mounted on a shi<br/>ice (4), and a sect<br/>e disc (23) is fixed<br/>the loops (21, 22)<br/>ding fingers is local</li> | aft (5) includes<br>ond electrically<br>relative to the<br>are inductively<br>ted on the disc |       | Ø.            | uja |          |                | 22         | 2           |
| Workfile Fermoir Montres                                                                                                    | Listes Fermoirs Montres/Fer                                                                                                    | moirs montres                                                                                                    |                                                                                                    |                                                                                               |       |               |     |          |                | 111        |             |
| 2 🔄 📄 Strap clasp                                                                                                    | EP1188389                                                                                                    | 2000-08-22                                                                                                    | CARTIER<br>CREATION<br>STUDIO S A                                                                                              | <b>*</b> <sup>2</sup>                                                                         |       | 2013-12-11    | Ð   |          | 19             | E11        | 19          |
|                                                                                                    |                                                                                                    |                                                                                                    |                                                                                                    |                                                                                               |       |               |     |          |                |            |             |
|                                                                                                    | _                                                                                                    | _                                                                                                    | _                                                                                                    | _                                                                                             |       |               |     |          | _              |            |             |

You can jump to the workfile by clicking on the dedicated icon in the explorer. You then have access to documents stored in the workfile or found by the alerts.

You can rank patents directly from the hitlist using star ranking.

You can also attach files to a Workfile such as documentation for example.

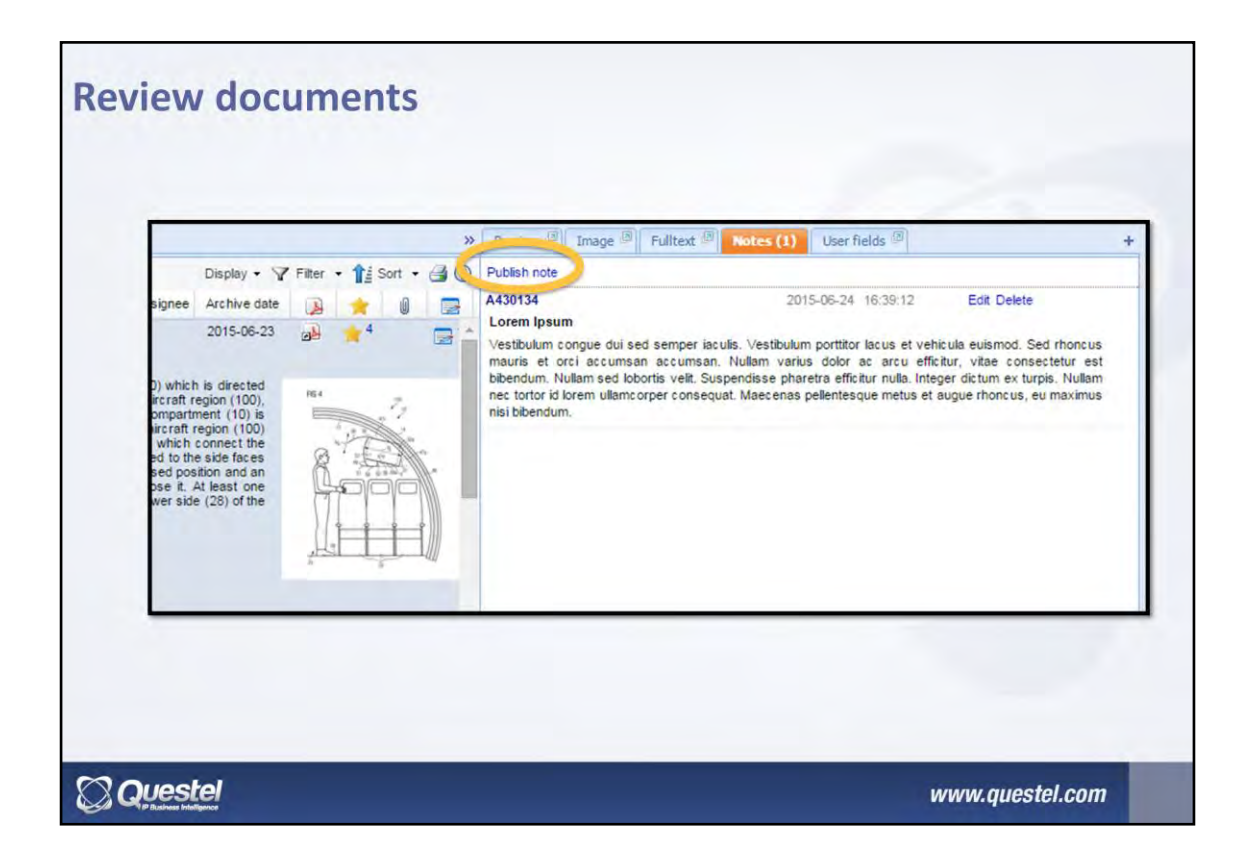

You can annotate documents by publishing written notes. For this, above the preview pane, click Notes, and then Publish Notes. The name of the reviewer will be mentioned replacing A430134 in this example.

| 3 patent families 27 designs   Attac<br>Select                                                                                                    | Inments (0)<br>2- C O-<br>Publication number<br>EP1314219                                                                                                    | 1st App. date<br>2000-09-01                                                                                        | Applic ant/Assignee                                                                                                    | *                                                                   | 0                                  | Disp | lay • 🍸 Filter | • 🖶 ( | » | Preview (A) Image (A) Notes (0) |
|----------------------------------------------------------------------------------------------------|----------------------------------------------------------------------------------------------------|----------------------------------------------------------------------------------------------------|----------------------------------------------------------------------------------------------------|---------------------------------------------------------------------|------------------------------------|------|----------------|-------|---|---------------------------------|
| Select • B Q • B G × V 2<br># Title<br>1 G Rotary signal coupler                                                                                                    | Publication number<br>EP1314219                                                                                                    | 1st App. date<br>2000-09-01                                                                                        | Applic ant/Assignee                                                                                                    | *                                                                   | 6                                  | Disp | ay - y Fiter   |       | 3 |                                 |
| 1 Rotary signal coupler                                                                                                    | EP1314219                                                                                                    | 2000-09-01                                                                                                    | ANTHONY                                                                                                    | H                                                                   | 2000                               | 1    | Archive date   | B     | _ | Rotary signal coupler           |
|                                                                                                    |                                                                                                    |                                                                                                    | LONSDALE &<br>BRYAN<br>LONSDALE<br>TRAN SENSE<br>TECHNOLOGIES<br>TRANSENSE<br>TECHNOLOGIES                                   | ★4                                                                  |                                    |      | 2013-07-19     | Q     | * |                                 |
| stary signal coupler for providing signal coupling<br>ist electrically conducting loop (21) mounted on<br>ductive loop (22) mounted on a disc (24) and o<br>ft (5) and the disc (24) is fixed relative to the st<br>pied. A grounded screen (27), which preferably<br>a nd positioned between the loops (21, 22) to ef<br>om US884759 B2) | to a Surface Acoustic Wave (<br>a disc (23) and connected to<br>connected to external electror<br>tructure in which the shaft (5)<br>takes the form of a plurality o<br>iminate capacitive coupling the | SAW) device (4<br>to the SAW devi-<br>nic circuitry. The<br>rotates so that<br>of radially extension<br>rebetween. | ) mounted on a shaft<br>ice (4), and a second<br>e disc (23) is fixed re<br>the loops (21, 22) ar<br>ding fingers is located | (5) incluid<br>d electric<br>elative to<br>e inductiv<br>d on the o | des<br>ally<br>the<br>vely<br>disc |      | Ģ-             | gb    |   | 22                              |
| rkfile Fermoir Montres/                                                                                                    | Listes Fermoirs Montres/Ferm                                                                                                    | oirs montres                                                                                                    |                                                                                                    |                                                                     |                                    |      |                |       |   | 111                             |
|                                                                                                    |                                                                                                    |                                                                                                    |                                                                                                    |                                                                     |                                    |      |                |       |   |                                 |

You can create user fields that will allow you add standardized information to patents you manage.

For this, the first step is to create user field. For this, click on the dedicated menu on the top of the page, and create user fields you want. It can be value selection, text, dates, numbers...

The user fields are searchable. This means that reader will be able to search documents using it.

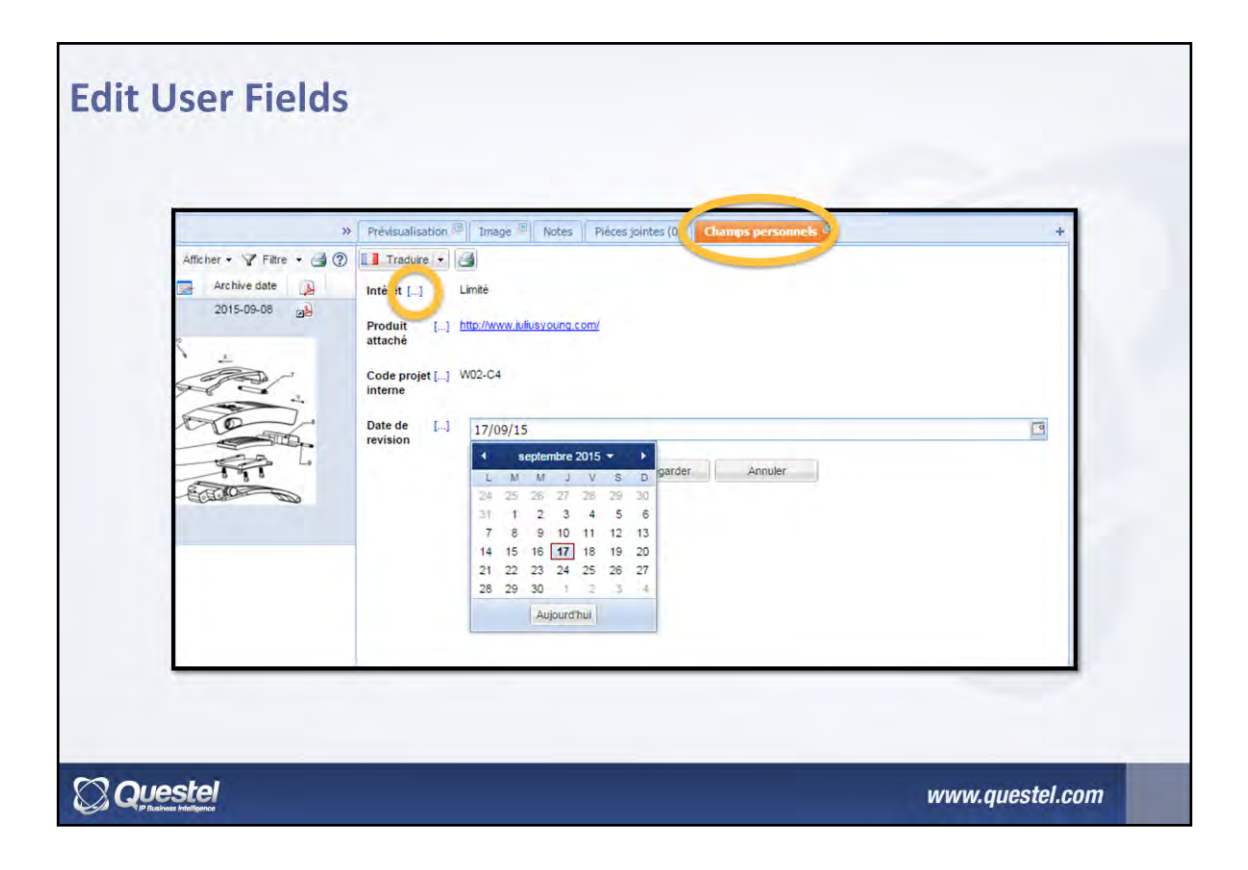

Once created, the user fields are shown in the dedicated tab.

Click on the three dots to edit fields.

| Orbit.co                                                                                                    | Search in curre                                                                                                    | nt workfile                                                                                                    |                                                                                                    | × 2.                                                                                                    | 8 Reader                                                                           | s 🌀 Use | er fields Import                | •     | Preview ®                   | Image 18 Notes (0) | G    |
|----------------------------------------------------------------------------------------------------|----------------------------------------------------------------------------------------------------|----------------------------------------------------------------------------------------------------|----------------------------------------------------------------------------------------------------|----------------------------------------------------------------------------------------------------|------------------------------------------------------------------------------------|---------|---------------------------------|-------|-----------------------------|--------------------|------|
| # 17 1                                                                                                    | • 🛱 🖟 • 🖾 🕲 × 🗸 🗸                                                                                                    | ∠• 2 Ø•                                                                                                    | 1st App. date                                                                                                  | Applicant/Assignee                                                                                                    | + 4                                                                                | Dist    | olay • 🍸 Filter<br>Archive date | · 🖶 🕐 | Edit Preview<br>Strap clasp | 🖶 🔝 Translate / 🗸  | < 60 |
| 8 10                                                                                                    | Rotary signal coupler                                                                                                    | EP1314219                                                                                                    | 2000-09-01                                                                                                    | ANTHONY<br>LONSDALE &<br>BRYAN<br>LONSDALE<br>TRAN SENSE<br>TECHNOLOGIES<br>TECHNOLOGIES                                       | *                                                                                  |         | 2013-07-19                      | â     |                             |                    |      |
| A rotary signal<br>a first electric<br>conductive loo<br>shaft (5) and t<br>coupled, A gro<br>(23) and positi<br>(From US6864<br>Workfile | I coupler for providing signal couplin<br>sity conducting loop (21) mounted of<br>op (22) mounted on a disc (24) and<br>the disc (24) is fixed relative to the<br>unded screen (27), which preferab<br>oned between the loops (21, 22) to<br>1759 B2)<br>Fermoir Montres | g to a Surface Acoustic Wave<br>on a disc (23) and connected<br>i connected to external electro<br>structure in which the shaft (5<br>ly takes the form of a purality<br>eliminate capacitive coupling th<br>vListes Fermoirs Montres/Ferr | (SAW) device (<br>to the SAW dev<br>nic circuitry. Th<br>) rotates so that<br>of radially exter<br>erebetween. | 4) mounted on a shaft<br>rice (4), and a secon<br>e disc (23) is fixed re-<br>the loops (21, 22) ar<br>ding fingers is located | (5) includes<br>d electrically<br>elative to the<br>e inductively<br>d on the disc | 1       | Ģ                               | uja.  | 18                          |                    |      |
| 1 2 🗸 🗖                                                                                                    | Strap clasp                                                                                                    | EP1188389                                                                                                    | 2000-08-22                                                                                                    | CARTIER<br>CREATION<br>STUDIO S A<br>CARTIER<br>INTERNATIONAL<br>CONSEILS &<br>MANUFACTURES<br>VLG                             | <b>★</b> <sup>2</sup>                                                              |         | 2013-12-11                      | £     | $\geq$                      | ÷                  | 12   |

If you select one or more patent families in the Workfile, a different toolbox appears on the top. It features some of the functionality of the hitlist's toolbox, but some others are specific. You can for example:

- Note that a family has been read
- Delete a family
- Edit users edit fields bulk
- Update the patent families data
- Block future changes

| 503 pate                                                                                              | nt families 27                                                                                                    | designs 🛛 🔗 Attachments (0)                                                                                                    |                                                                                                    |                                                                                                    | -                                                                                                    | _                                                                   |                                    | -     |              |       | * | Preview (8)  | Image 🖉  |
|----------------------------------------------------------------------------------------------------|----------------------------------------------------------------------------------------------------|----------------------------------------------------------------------------------------------------|----------------------------------------------------------------------------------------------------|----------------------------------------------------------------------------------------------------|----------------------------------------------------------------------------------------------------|---------------------------------------------------------------------|------------------------------------|-------|--------------|-------|---|--------------|----------|
| Select:                                                                                               | 1 • 🛱 🖓 • 🖻                                                                                                    | BGX V V L. S                                                                                                    | 0.                                                                                                    |                                                                                                    |                                                                                                    |                                                                     |                                    | Displ | ay + 7 Filte | · · - | 1 | Edit Preview | 🖶 🚺 Tran |
| # 🗸                                                                                                   | Title                                                                                                    | P                                                                                                    | ublication number                                                                                                    | 1st App. date                                                                                                 | Applicant/Assignee                                                                                                    | *                                                                   | 0                                  | 2     | Archive date | a     |   | Strap clasp  |          |
|                                                                                                    | Kotary signa                                                                                                    | i coupier Ei                                                                                                    | P1314219                                                                                                    | 2000-09-01                                                                                                    | ANTHONY<br>LONSDALE &<br>BRYAN<br>LONSDALE<br>TRAN SENSE<br>TECHNOLOGIES<br>TRANSENSE<br>TECHNOLOGIES                           | *                                                                   |                                    |       | 2013-07-19   | A     | - |              |          |
| A rotary sig<br>a first elect<br>conductive<br>shaft (5) ar<br>coupled, A<br>(23) and pr<br>(From USE | gnal coupler for prov<br>trically conducting I<br>loop (22) mounted<br>ind the disc (24) is fi<br>grounded screen (2<br>ositioned between the<br>8864759 B2) | riding signal coupling to a Surfar<br>coop (21) mounted on a disc (2<br>on a disc (24) and connected<br>ixed relative to the structure in<br>27), which preferably takes the<br>e loops (21, 22) to eliminate cap | ce Acoustic Wave (<br>3) and connected to external electro<br>which the shaft (5) form of a plurality (<br>pacitive coupling the | SAW) device (4<br>to the SAW dev<br>nic circuitry, The<br>rotates so that<br>of radially exten<br>erebetween. | I) mounted on a shaft<br>rice (4), and a secon-<br>e disc (23) is fixed re-<br>the loops (21, 22) ar<br>ding fingers is located | (5) incluid<br>d electric<br>elative to<br>e inductiv<br>d on the o | des<br>ally<br>the<br>vely<br>disc |       | Ģ            | -     |   | 18           |          |
| Workfile                                                                                              |                                                                                                    | Fermoir Montres/Listes Ferm                                                                                                    | noirs Montres/Fern                                                                                                    | noirs montres                                                                                                 |                                                                                                    |                                                                     |                                    |       |              |       |   | ->           | - of     |
| 2 🗸                                                                                                   | Strap clasp                                                                                                    | E                                                                                                    | P1188389                                                                                                    | 2000-08-22                                                                                                    | CARTIER<br>CREATION<br>STUDIO S A                                                                                               | <b>★</b> <sup>2</sup>                                               |                                    |       | 2013-12-11   | E)    |   | >            | 0        |

The interest of workfiles is based on the fact that they are shareable. The technical expert and the administrator can designate readers who have access to selected workfiles.

For this, we must create the list of readers. This is done by clicking on the dedicated button on the top of the page.

Orbit asks you to mention an email adress and a password to create a profile.

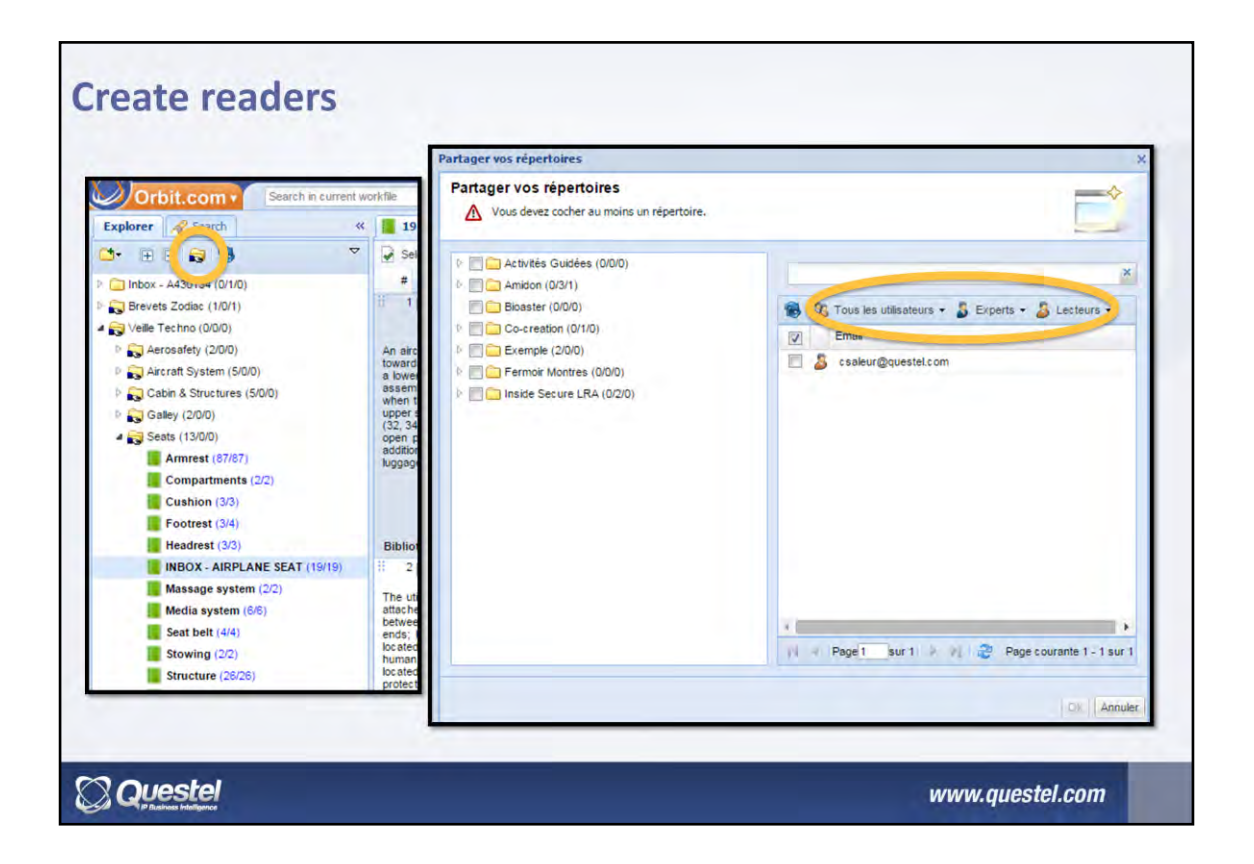

Two methods are available to share the content of workfiles:

- 1. Make a right click on the parent folder, and click "Share With". Then select the people you want to share your folder with.
- 2. or click on the dedicated icon (icon with the hand). Select the readers on right and the directories to which they have access on left, and validate.

To avoid having to duplicate this work every time you create a reader, in the second method to share, you can use the Readers drop-down menu above the list of readers: it will offers you a systematic sharing of your workfile.

Note that you can also share with other experts or administrators.

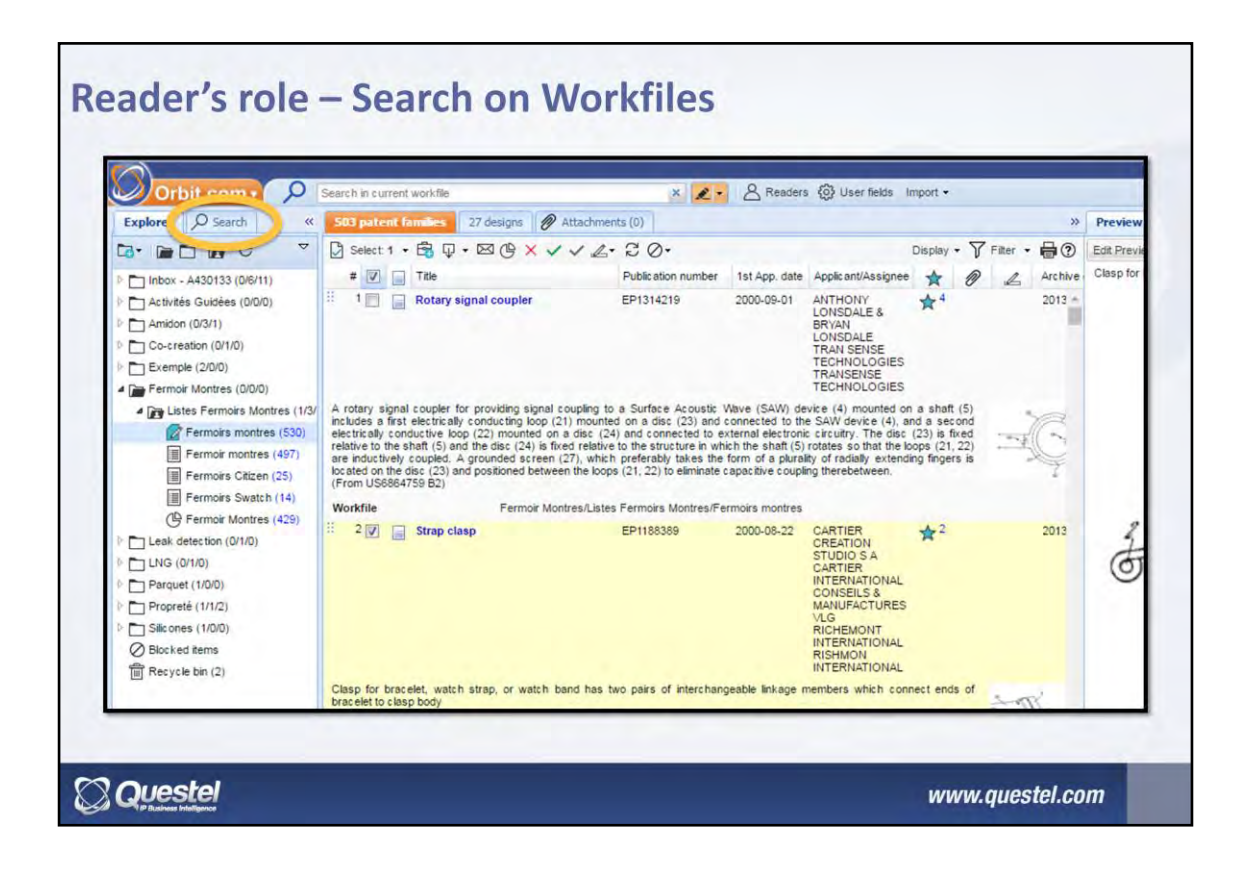

The reader connects with his email address and password.

It can consult workfiles that were opened to him, and launch a search on them via the dedicated search module. This research module will enable the reader to search by keywords, inventor... but also on the notes given by the technical expert and user fields.

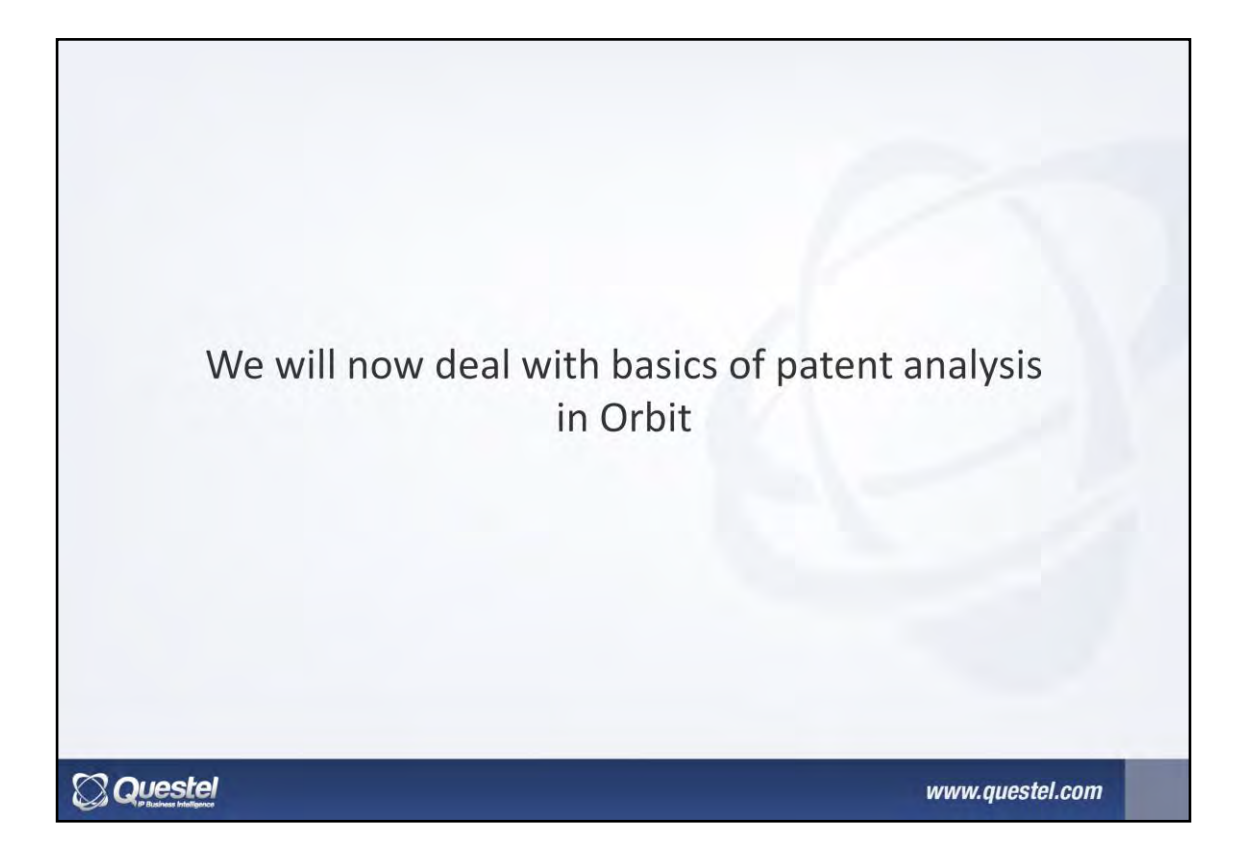

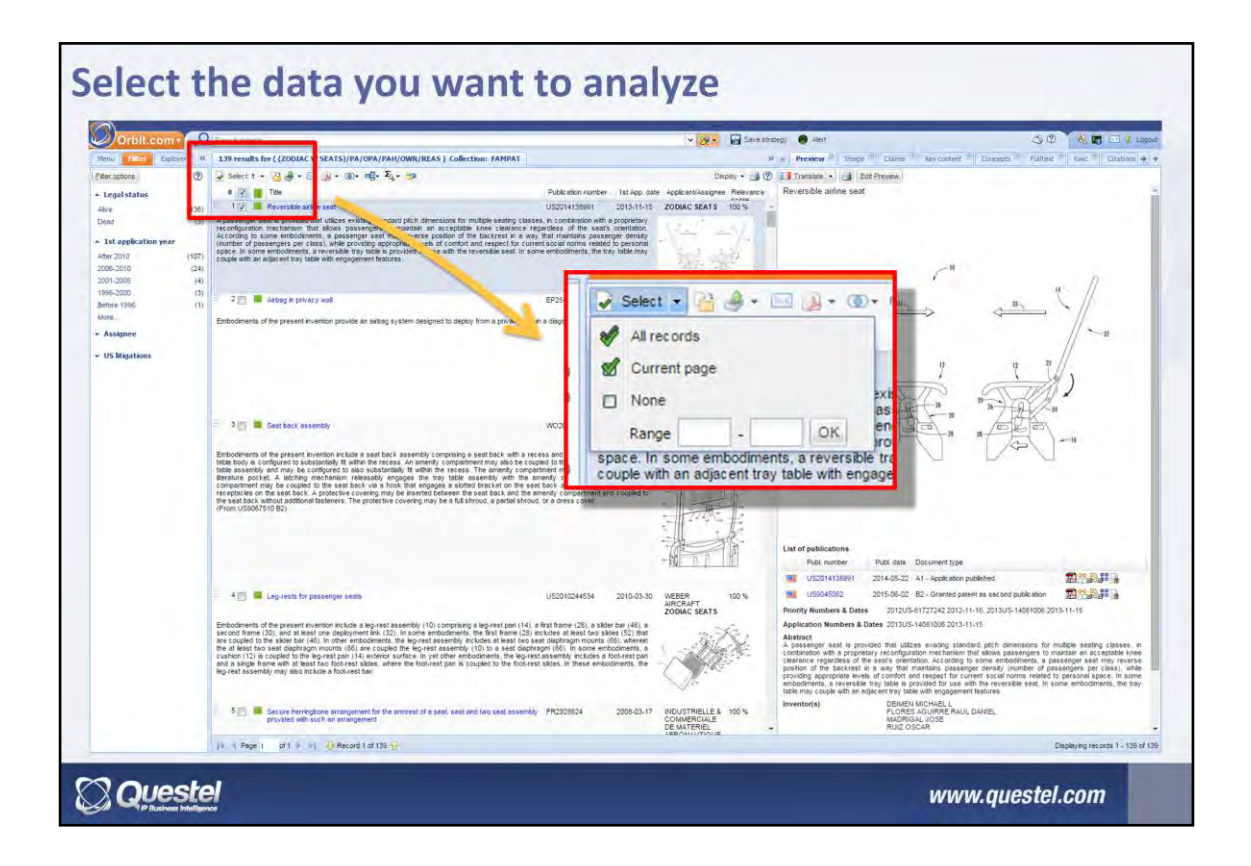

To perform an analysis, you must first select the data to analyze.

You can do so either from the hitlist, from a Workfile, or from a List saved on Orbit.

Select the patents to analyze: you can use selection tool to select the whole list, the current page or a range of documents.

| Select the                                                                                                    | e                                  | data you want to an                                                                                                    | alyze                                                                                 |                                             |                                             |                      |
|----------------------------------------------------------------------------------------------------|------------------------------------|----------------------------------------------------------------------------------------------------|---------------------------------------------------------------------------------------|---------------------------------------------|---------------------------------------------|----------------------|
| Orbit.com                                                                                                    | Q<br>«                             | Easy search<br>72 results for (WATCH CLASP)/TI/AB/JW/CLMS/ 0ES/OI                                                                                                    | BJ/ADB/ICLM/KEYW (                                                                    | collection: FA                              | <b>▼ 2 •</b> 🗎 S                            | ave strategy 🖓 Alert |
| Filter ontions                                                                                                    | 0                                  | Di select + B II + B D + D + bile -                                                                                                    |                                                                                       | Far                                         | nat crouping . Display . 40                 |                      |
| a mor options                                                                                                    | 9                                  |                                                                                                    | Duble ation such as                                                                   | tet App. date                               | Applicant/Assignes Relevant                 | Watch dial           |
| ▲ Legal status<br>Alive<br>Dead                                                                                                    | (44)<br>(28)                       | Watch dial                                                                                                    | USD722901                                                                             | 2012-08-13                                  | MONTRES 100 %<br>TUDOR<br>TUDOR WATCH<br>U* |                      |
| <ul> <li>Ist application year</li> <li>After 2015</li> <li>2011-2015</li> <li>2005-2010</li> <li>2001-2005</li> <li>Before 2001</li> <li>More</li> </ul> | (0)<br>(34)<br>(12)<br>(7)<br>(19) | The design is the visual features of the WATCH shown in the drawings, w<br>one of shape, configuration, comment or pattern or are a configuration, con-<br>lines are provided for illustrative purposes only and form no part of the pre<br>seven (7) views are included in which:<br>(From CA148852 S) | whether those features are<br>of any of these features,<br>esent design.Drawings of t | features of<br>The stippled<br>he design in |                                             | N.                   |
|                                                                                                    |                                    | II         2         Self-detachment prevention watch clasp for mentally disabled people                                                                                                    | CN203662137                                                                           | 2014-01-27                                  | HEILONGJIANG 99 %<br>LANDUN<br>SECURITY &   | ELZ.                 |
|                                                                                                    |                                    |                                                                                                    |                                                                                       |                                             |                                             |                      |
| Questel                                                                                                    |                                    |                                                                                                    |                                                                                       |                                             | www.q                                       | uestel.com           |

Once your selection is made, search and click on this button in the toolbox to launch analysis module.

You may be asked to save the analysis after clicking this link if you have launched an analysis from a Workfile.

| Outbit com                                                                                                    | Cave applying                   |                                       |                                 | -                      | Saving analysis  | ÷                             | ×             |
|----------------------------------------------------------------------------------------------------|---------------------------------|---------------------------------------|---------------------------------|------------------------|------------------|-------------------------------|---------------|
| Explorer 1                                                                                                    | My charts Chart types           | Data rulea 🔹 Data rulea               | a administration   Hitlist Grap | to Map                 | Save the         | e current analysis            |               |
|                                                                                                    | Documents - Assignees           | s · Inventors · Repre                 | esentative · Technologies ·     | Legal st               | Analysis name:   |                               |               |
| Inbox - A430133 (0/6/11)                                                                                                    |                                 |                                       |                                 |                        | Temp Seats       |                               |               |
| Activités Guidées (0/0/0)                                                                                                    |                                 |                                       |                                 |                        | Analysis descrip | tion:                         |               |
| Amidon (0/3/1)                                                                                                    |                                 |                                       |                                 |                        |                  |                               |               |
| Evemple (2/0/0)                                                                                                    |                                 |                                       |                                 |                        |                  |                               |               |
| Fermoir Montres (0/0/0)                                                                                                    |                                 |                                       | in hald                         |                        |                  |                               |               |
| A Listes Fermoirs Montres (1                                                                                                    |                                 |                                       | total traffit                   |                        | Location:        |                               |               |
| Permoirs montres (530                                                                                                    | Top Technology Players          | Players Dead & Alive                  | Technology Investment           | R&D loca               | partfolio/hom    | e/A430134                     | Change folder |
| Fermoir montres (497)                                                                                                    |                                 | Patents                               | Trend                           |                        |                  |                               |               |
|                                                                                                    |                                 |                                       |                                 |                        |                  |                               |               |
| Fermoirs Citizen (25)                                                                                                    |                                 |                                       |                                 |                        |                  |                               |               |
| Fermoirs Citizen (25)                                                                                                    |                                 | 2                                     |                                 |                        |                  |                               |               |
| Fermoirs Citizen (25) Fermoirs Swatch (14) Fermoir Montres (429)                                                                                                    | <u> </u>                        | 2                                     |                                 |                        |                  |                               | Ok Cancel     |
| Fermoirs Citizen (25) Fermoirs Swatch (14) Fermoir Montres (429) Leak detection (0/1/0) UNG (0/1/0)                                                                                                    | ←                               | 2                                     |                                 |                        |                  |                               | Ok Cancel     |
| Fermoirs Catzen (25)     Fermoirs Swatch (14)     Fermoir Montres (429)     Leak detection (0/1/0)     LNG (0/1/0)     Parquet (1/0/0)                                                                                        |                                 | 2                                     |                                 |                        |                  | , Sab                         | Ok Cancel     |
| Fermors Cazen (25) Fermors Swatch (14) Fermoir Montres (429) Los detection (0/1/0) NG(1/0) Parquet (1/00) Fropreté (1/1/2)                                                                                                    | <b>←</b>                        | 2                                     | 0                               |                        |                  |                               | Ok Cancel     |
| Fermoirs Cattern (25)     Fermoirs Swatch (14)     Fermoirs Wanthes (425)     Leak detection (0/1/0)     LNG (0/1/0)     Parquet (1/0/0)     Propreté (1/1/2)     Silicones (1/0/0)                                           | <                               | 2                                     | 0                               |                        |                  |                               | Ok Carcel     |
| Fermoirs Catterin (25)     Fermoirs Swatch (14)     Fermoirs Watchts (14)     Fermoir Montres (429)     Leak detection (0/1/0)     LNG (0/1/0)     Parquet (1/0/0)     Propreté (1/1/2)     Sikones (1/0/0)     Blocked items | Top Players Investment          | 2                                     | Technologies &                  | Players De             | spendency by     | Players Collaborative         | Ok Cancel     |
| Fermoirs Cattern (25)     Fermoirs Swatch (14)     Fermoirs Watchts (42)     Leak detection (0/1/0)     LNG (0/1/0)     Parquet (1/0/0)     Propreté (1/1/2)     Sikones (1/0/0)     Blocked items     Recycle bin (2)        | Top Players Investment<br>Trend | 2<br>Techno Trends over<br>Time (IPC) | Technologies &<br>Applications  | Players De<br>Citation | spendency by     | Players Collaborative<br>Work | Ok Cancel     |
| Fermoirs Cattern (25) Fermoirs Swatch (14) Fermoirs Watchts (42) Leak detection (0/1/0) Parquet (1/0/0) Propreté (1/1/2) Skicones (1/0/0) Blocked tems Recycle bin (2)                                                        | Top Players Investment<br>Trend | 2<br>Techno Trends over<br>Time (IPC) | Technologies &<br>Applications  | Players De<br>Citation | spendency by     | Players Collaborative<br>Work | Ok Cancel     |
| Fermoirs Catzen (25)     Fermoirs Swatch (14)     Fermoir Montres (429)     Leak detection (0/1/0)     Propret (1/1/2)     Propret (1/1/2)     Skicones (1/0/0)     Slocked tems     Recycle bin (2)                          | Top Players Investment<br>Trend | 2<br>Techno Trends over<br>Time (IPC) | Technologies &<br>Applications  | Players De<br>Citation | ppendency by     | Players Collaborative<br>Work | Ok Cancel     |
| Fermoirs Catzen (25)     Fermoirs Swatch (14)     Fermoir Montres (429)     Leak detection (0/1/0)     Propret (1/00)     Propret (1/1/2)     Silcones (1/00)     Silcoke tems     Recycle bin (2)                            | Top Players Investment<br>Trend | 2<br>Techno Trends over<br>Time (IPC) | Technologies &<br>Applications  | Players De<br>Citation | spendency by     | Players Collaborative<br>Work | Ok Cancel     |
| Fermoirs Cattern (25) Fermoirs Swatch (14) Fermoirs Watch (14) Fermoir Montres (426) Leak detection (0/1/0) LNG (0/1/0) Parquet (1/0/0) Propreté (1/1/2) Silcones (1/0/0) Bocked tems Recycle bin (2)                         | Top Players Investment<br>Trend | 2<br>Techno Trends over<br>Time (IPC) | Technologies &<br>Applications  | Players De<br>Citation | spendency by     | Players Collaborative<br>Work | Ok Cancel     |
| Fermoirs Cattern (25) Fermoirs Swatch (14) Fermoirs Watch (14) Fermoir Montres (429) Leak detection (0/1/0) LMG (0/1/0) Parquet (1/0/0) Propreté (1/1/2) Silicones (1/0/0) Blocked tems Recycle bin (2)                       | Top Players Investment<br>Trend | 2<br>Techno Trends over<br>Time (IPC) | Technologies &<br>Applications  | Players De<br>Citation | spendency by     | Players Collaborative<br>Work | Ok Cancel     |

You have two options to work on analysis:

- Live analysis if you want a quick analysis, and if you want to go back and forth to the search module
- Saved analysis if you want to retrieve your analysis in the future, and if you want to normalize assignees, concepts, inventors...

To save the analysis, click on the dedicated link (1), give a name and select the folder.

Your saved analysis is then visible on the Explorer (2). Use this explorer whenever you are in Orbit to access your saved analysis.

|                                                            | sis Presentation manager Guides & tutorials       | Current analy | ala path: A430134/Temp Seats |     |
|------------------------------------------------------------|---------------------------------------------------|---------------|------------------------------|-----|
| Documents - Assignees - Inventors - Representative -       | Technologies - Legal status - Concepts - Citation | s • User Fi   | elds +                       |     |
|                                                            |                                                   |               |                              |     |
|                                                            |                                                   |               |                              |     |
| My charts Chart types Data rules Data rules administration | n Hitist Graphs Map                               |               |                              | +   |
| Fitter results X Assignee                                  | ✓ Suggest groupings 	 Export 	 →                  |               |                              |     |
| Name                                                       | Occurrences                                       | 8.            | -                            |     |
| I AIRBUS                                                   | 28                                                | 63            |                              |     |
| I IPMORGAN CHASE BANK                                      | 21                                                |               |                              |     |
| RECARO AIRCRAFT SEATING                                    | 21                                                | 13            | Group                        |     |
| THALES AVIONICS                                            | 21                                                | -             |                              | 1   |
| 🐼 寻 BE AEROSPACE                                           | 17                                                |               |                              |     |
| BOEING                                                     | 17                                                | 3             | Ungratios                    |     |
| B E AEROSPACE                                              | 13                                                |               |                              |     |
| 🖂 🗔 LIVETV                                                 | 12                                                |               |                              |     |
| C RELUMENTS                                                | 12                                                | -             | Exclude                      |     |
| C ROCKWELL COLLINS                                         | 11                                                |               |                              |     |
| C ZODIAC SEATS                                             | 10                                                |               |                              |     |
| 🔲 💷 AUDIOVOX                                               | 9                                                 | -             | include                      |     |
| C REPAIR AIRCRAFT                                          | 9                                                 |               |                              | - 1 |
|                                                            | 8                                                 | 104           | Line that an inte            | - 1 |
| C AUDIOVOX ELECTRONICS                                     | 8                                                 |               | the set of the               |     |
| CODE SYSTEMS                                               | 8                                                 |               |                              | - 1 |
| E KLIPSH                                                   | 8                                                 |               |                              |     |

Orbit offers you the ability to create data rules to normalize the assignee names for example.

If Orbit finds in the patent list for example "BE AEROSPACE" and "B E AEROSPACE" as assignee names, both names will appear on the charts. It can thus be usefull to group all the BE AEROSPACE patents to have good analysis.

To do so, click on the link "Data rules" tab at the top.

The next page shows you all the assignee names with related occurrences. Be careful, if you look at the bottom of the page you will see that there is many pages.

- Select the assignees you want to group. You can use the filter option for help, or the corporate tree if you want to group automatically assignees from a same corporation.
- Once the selection is done, click on "Group".
- You can choose to apply the data rule for this analysis only or for the next ones too.
- Give a name to the group, and the job is done.

You can create as many groups as you need.

Next to the filter you can see a dropdown list : select here the patent field you

want to normalize (assignee, inventor, concepts...)

You can also use the data rules to Exclude assignee names (academics, banks...)

|                                                                               | Suggested groups                                                              |               |
|-------------------------------------------------------------------------------|-------------------------------------------------------------------------------|---------------|
|                                                                               | Groups are suggested based on textual similarity and shared patent ownership. |               |
| hy charts Chart types Data rules Data rules administration Hitlint Graphs Map | Group name JPMORGAN CHASE BANK                                                |               |
| Assignee Suggest groupings & Exp                                              |                                                                               | 21            |
| ame Occurrence                                                                | BE AEROSPACE                                                                  | 17            |
| 20 20                                                                         |                                                                               |               |
| U CHASE BANK                                                                  | er use this group                                                             |               |
| 21 PRECARO AIRCRAFT SEATING                                                   |                                                                               |               |
| U WTHALES AVIONICS                                                            | Group name AUDIOVOX                                                           |               |
| BE AEROSPACE                                                                  |                                                                               |               |
| BOEING 17                                                                     |                                                                               | 9             |
| B E AEROSPACE                                                                 |                                                                               | 2             |
| LIVETV 12                                                                     |                                                                               |               |
| UMEXIS 12                                                                     | Use this group                                                                |               |
| ROCKWELL COLLINS 11                                                           |                                                                               |               |
| D ZODIAC SEATS 10                                                             | Group name WEBER AIRCRAFT                                                     |               |
| 9 AUDIOVOX                                                                    |                                                                               |               |
| 9 WEBER AIRCRAFT 9                                                            | WEBER AIRCRAFT                                                                | 9             |
| 8 B                                                                           | AIRCRAFT PROTECTIVE SYSTEMS                                                   | 3             |
| audiovox electronics 8                                                        | PREMIUM AIRCRAFT INTERIORS                                                    | 2             |
| CODE SYSTEMS 8                                                                | S AIRCRAFT                                                                    | 1             |
| 8 RLIPSH 8                                                                    | MARTIN BAKER AIRCRAFT                                                         | 1             |
|                                                                               | HUGHES AIRCRAFT                                                               | 1             |
|                                                                               | UEEBAA AIRCRAFT                                                               | 1             |
|                                                                               |                                                                               | all Control ( |

As you can see on this image, Orbit can suggest groupings and help you in this task by detecting textual similarity and shared ownerships for patents.

If you agree with the group just tick the corresponding check box. You can rename the group, remove names... Then click on "Create" at the bottom of the window to validate the groupings.

|                                                                       | to menager buses a toprast Content energies path. at 50154-minutes | 4 (D)                                            | A   |
|-----------------------------------------------------------------------|--------------------------------------------------------------------|--------------------------------------------------|-----|
| charts Ehart types Data roles Data roles administration Hitlest Graph | is Nep                                                             | + » Chart control Selector                       |     |
| umenta + Hasignees + Inventors + Hepresentative + Technologies +      | Legaratans + Concepti + Catatons + User reads +                    | 10                                               |     |
| 🚰 🛶 🖾 Simple satistion 🖉 Multiple satistion 🥔                         |                                                                    | Chart                                            |     |
|                                                                       | Top technology players                                             | Top technology players                           |     |
|                                                                       |                                                                    | Ste                                              |     |
| ZODIAC AERO                                                           | 126                                                                | +17 Analysis and                                 |     |
| BE AEROSPACE                                                          | 108                                                                | Anieryse exte                                    |     |
| BOEING                                                                | 79                                                                 | Parents                                          |     |
| AERAZUR 39                                                            |                                                                    | Avis nevo Assignee                               |     |
| MAG AEROSPACE                                                         |                                                                    | Show top 30 ~                                    |     |
| ENGINEERED A 23                                                       |                                                                    | . Calcular                                       |     |
| RECARO AIRC 21                                                        |                                                                    | Wy templates: Solart or could a framework        |     |
| HEATH TECHA                                                           |                                                                    | Short of Crains a remainer.                      |     |
| RESMED 17                                                             |                                                                    | ar Addignee Y Click to select idements Label 1   |     |
| AVOX 515/1505 15                                                      |                                                                    | ∃ Assignee ♥ Olick to select identerity Label 2  | Y 4 |
| TAKATA 14                                                             |                                                                    | Assignee     Cick to select elements     Label 3 | Y 4 |
| TRW 14                                                                |                                                                    |                                                  |     |
| SCOTT TECHN 13                                                        |                                                                    | Save in "My Charts" ea. Apply Restore            |     |
| PURITAN BENN 11                                                       |                                                                    |                                                  |     |
| 310 20                                                                |                                                                    |                                                  |     |
| DIEHL AIRCAEIN                                                        |                                                                    |                                                  |     |
| DRAGER AERO                                                           |                                                                    |                                                  |     |
| FIGUE INTERNA.                                                        |                                                                    |                                                  |     |
| HAMILTON SUN                                                          |                                                                    |                                                  |     |
| MAGNA 8                                                               |                                                                    |                                                  |     |
| UNITED TECHN                                                          |                                                                    |                                                  |     |
| VOLKEWAGEN 8                                                          |                                                                    |                                                  |     |
| FERST NATION 7                                                        |                                                                    |                                                  |     |
| DENERAL ELEC 7                                                        |                                                                    |                                                  |     |
| GENTER 7                                                              |                                                                    |                                                  |     |
| JAMOO 7                                                               |                                                                    |                                                  |     |
|                                                                       |                                                                    |                                                  |     |
|                                                                       | 24 (14)                                                            |                                                  |     |

You can now create a chart.

To do so, click on the "Chart types" tab, and select for example the first one.

In a second the chart appears, in this example showing you the top assignees. In the right hand side of the screen, a Chart Control tab allows you to :

- Give a name to the chart
- Select chart size
- Rename the axis
- Choose which info to show in the axis (inventor, assignee, concepts, IPC Codes...) If you make an analysis from a Workfile, you can select the user fields you have given to the patent families (CF page 16 of he previous Booklet)
- Choose the top you want to analyse
- Use the color by option (details on the next page)

After modyfing things in the chart control tab, click on Apply to apply changes.

| verments + Lasignest + Inventors + Representative + Technologies + Legie status + Concepts + Cas |                       | (B)                                             |                                                                                                    |
|--------------------------------------------------------------------------------------------------|-----------------------|-------------------------------------------------|----------------------------------------------------------------------------------------------------|
|                                                                                                  | IDONS * USEX PIERDS * | Chart                                           |                                                                                                    |
| 1/13 - [C] substances [ C] webstances                                                            |                       | Title Top technology play                       | et2                                                                                                    |
| Top technology players                                                                           |                       | Size                                            | 4                                                                                                    |
| AIRBUS                                                                                           |                       | 174                                             |                                                                                                    |
| ZODIAC AERO,                                                                                     | 126                   | Analysis axis                                   |                                                                                                    |
| BE AEROSPACE                                                                                     | 108                   | Axis name Players                               |                                                                                                    |
| AERAZUR 29                                                                                       |                       | Axis field Assignee                             | ¥.                                                                                                    |
| MAG AEROSPACE 20                                                                                 |                       | Show top 30                                     | •                                                                                                    |
| ENGINEERED A 23                                                                                  |                       | a state to                                      |                                                                                                    |
| RECARD AIRC                                                                                      |                       | My templates: Solvet e                          | r cruate a terrellarie. 👻 🖬 🕱                                                                                                    |
| 19 RECHED 17                                                                                     |                       |                                                 |                                                                                                    |
| AVOX SYSTEMS                                                                                     |                       | al Legal state v Circle to                      | select elements Label 1                                                                                                    |
| EVAC 15                                                                                          |                       | Inventors Click to                              | state demonstration in the second second sec |
| TAKATA 24                                                                                        |                       | Representative<br>All IPC codes                 |                                                                                                    |
| TRW 14                                                                                           |                       | ECLA codes yts an                               | Apply Restore                                                                                                    |
| PURITAN BENK                                                                                     |                       | All CPC codes<br>Legal status                   |                                                                                                    |
| 314 10                                                                                           |                       | Legal state                                     | No.                                                                                                    |
| DIEHL AIRCABIN 9                                                                                 |                       | List or Workfile                                |                                                                                                    |
| DRAGER AERO 9                                                                                    |                       |                                                 |                                                                                                    |
| AUTOLIV S                                                                                        |                       | Calact the desired elements from the list below |                                                                                                    |
| HANILTON SUN                                                                                     |                       | Select the dealed elements non the list before  | -                                                                                                    |
| a Andone                                                                                         |                       |                                                 |                                                                                                    |
| UNITED TECHN                                                                                     |                       | Selectpage Select all                           |                                                                                                    |
| VOLKSWAGER 6                                                                                     |                       | I alive                                         | 1055 1                                                                                                    |
| GEMERAL ELEC                                                                                     |                       | Dead                                            | 533                                                                                                    |
| OEVTEX 7                                                                                         |                       |                                                 |                                                                                                    |
| 34MCD 7                                                                                          |                       | II I Dank I Mit                                 | Declaring 1, 2 of 2                                                                                                    |
| TOVOTA NOTOR 7                                                                                   |                       | and Page 1 of 2 of a                            | Capaying 1-2 or 2                                                                                                    |
|                                                                                                  | 108 144               |                                                 |                                                                                                    |

You can apply color in the chart to detail the info shown on the graph.

- To do so, select on the dropdown menu the underlying data, for example "Legal state"
- Then click on the text box just next the dropdown menu, and select the data to colorize. For example "Alive".
- Give a name to the label (usefull)
- Select a color
- Click on Apply to color your chart.

You can proceed to multiple coloring in one chart. To add a line, just click on the little + at the beginning of each line.

You can save coloring templates: just give a name to it on the textbox just above and chick the save button

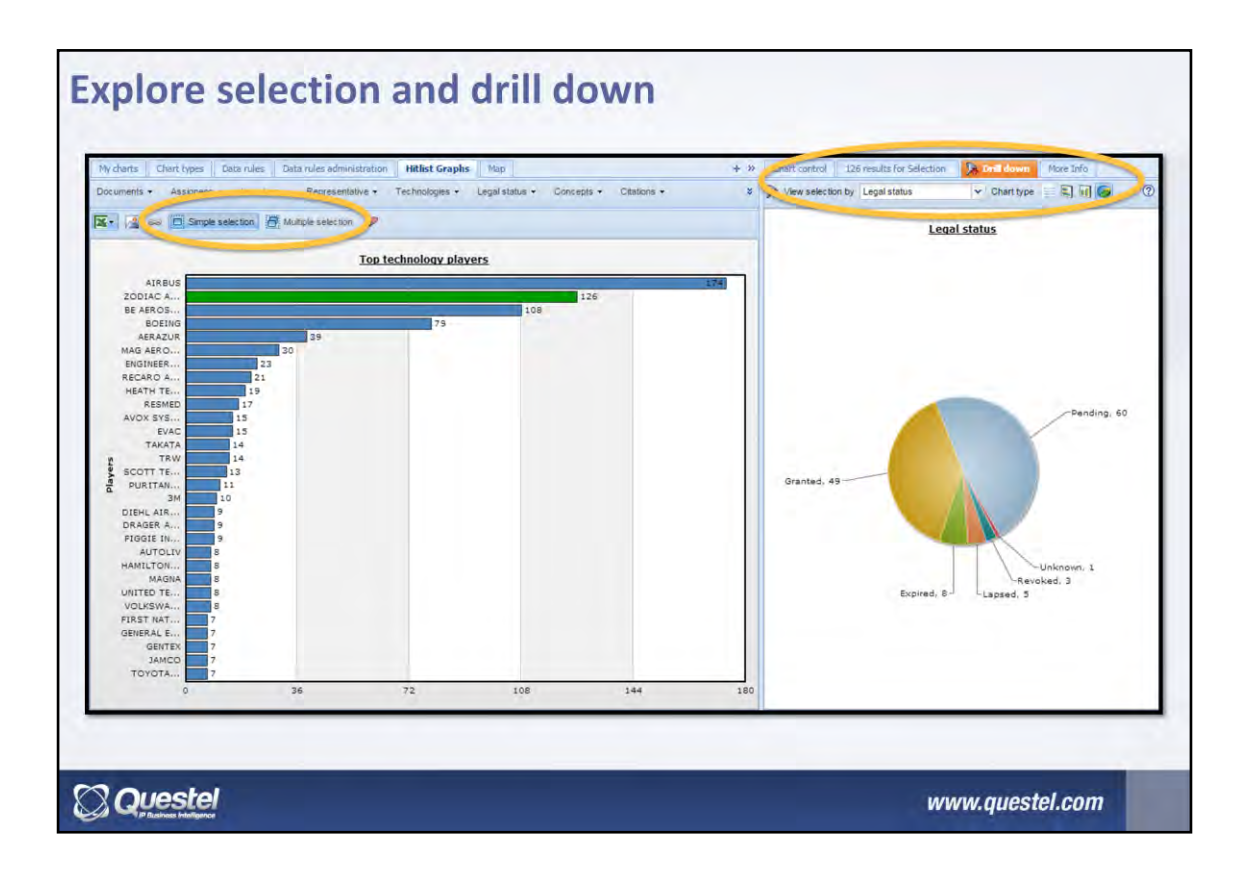

You can select a portion of the graph to explore the selection, and to drill down: this means to create a new graph with the selected data.

You have the selection tools just above the chart: single or multiple selection. If you make a multiple selection, don't forger to "apply selection".

Your selected patents appears on the right.

- Click on the drill down tab
- Then use the dropdown menu to select fields to analye (for example "Legal status")
- Select chart type (tag cloud, bar, column, or pie chart)
- A new graph appears in a second.

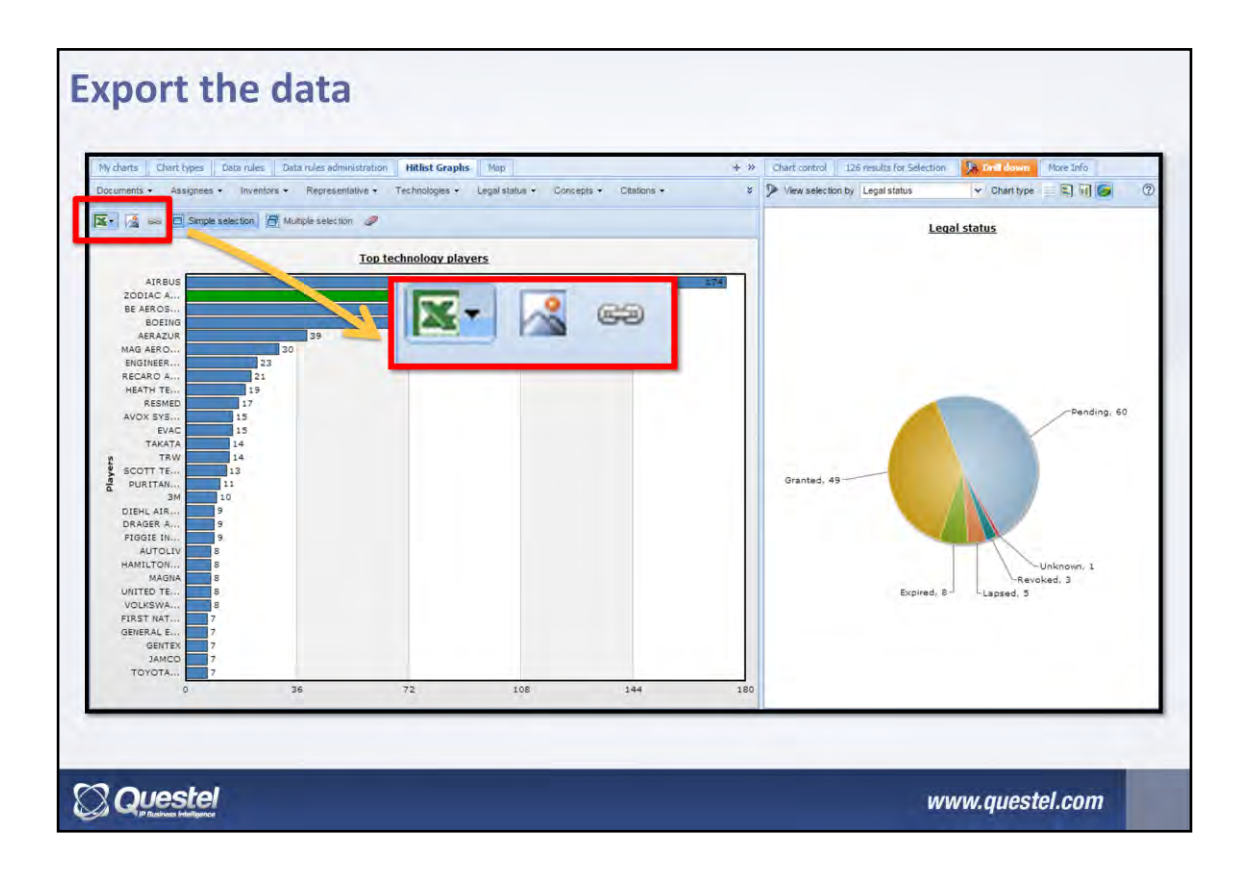

Orbit offers you the ability to export the charts in multiple formats :

- Excel if you want to reproduce the charts in Office
- Image Format if you want to include it in a presentation for example
- Use the Orbit Presentation tool (More infos on the next page)

| Presentation manager                                                                                      | ×                                                                                                    |
|----------------------------------------------------------------------------------------------------|----------------------------------------------------------------------------------------------------|
| Presentation title Zodiac<br>Note: Zodiac environment analysis<br>This link will be publically accessible | for 3 months PLEBD. Cancel Presentation summary X                                                                                                    |
|                                                                                                    | Unk Ingolinew onto contreponteesen#APCIOSEF0PC-476-5201-2047250013978 Send by small This presentation will be publically available to anyone with the above URL until 2015-10-29 You can manage this presentation from the presentation manager page You can manage this presentation from the presentation manager page Cose |
|                                                                                                    | www.questel.com                                                                                                    |

You can create and manage online presentations to share with you colleagues, clients or all other interested people.

To include an analysis to the presentation :

- Set the charts as you want, including color by if needed
- Click on the little chain link in the export menus
- If it is a new presentation, give a name to it. If not, select the title in the presentation dropdown menu. You can add comments to the chart in "Optional notes".
- Click on Publish

Orbit gives you a weblink to share with the viewers of your choice. They don't need to have access to Orbit.

You can go to another chart type to add it to the existing presentation.

| Presentatio                                                               | on manager                                                                                                    |                                                                                                    |                                                                             |
|---------------------------------------------------------------------------|----------------------------------------------------------------------------------------------------|----------------------------------------------------------------------------------------------------|-----------------------------------------------------------------------------|
| Orbit.com     My charts Chart typ     Documents - Assig     K-      See S | Back Servir analysis Open saver<br>es Data rules    Data rules administr<br>nees • Inventors • Representative<br>imple selection    [] Multiple selection | d analysi Presentation manager Cuides & tutorials<br>attion Hitlist Graphs Map<br>e Technologies - Legal status - Concepts -                                                     | Current analysis path: A430134/Global Analysis<br>Citations • User Fields • |
|                                                                           | Corbit.com Back Presentation manager : Zodia: Link   http://www.orbit Name   Zodia: Expliny   2015-10-29                                                  | Open saved analysis Presentation manager Guides & tutoral sc Commercement PAPC3D34-PDPC-4746-82D1-DAP735D153P6/ Title: Top technology players Notes: Zodiac environment analysis |                                                                             |
|                                                                           |                                                                                                    | Title: Kay concepta<br>Notes: Zodiac Seats concepts                                                                                                    | Remove this page                                                            |
|                                                                           |                                                                                                    |                                                                                                    | www.questel.com                                                             |

Click on the button "Presentation manager" at the top of the page to manage your saved presentations.

On this page you can see all the saved analysis.

You can edit the presentations by clicking on "Edit" at the end of each line. This enables you to add titles and notes to the saved charts, change the order, retrieve the link to share...